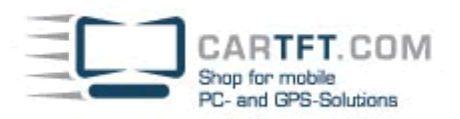

### PTV Fleet/Truck Navigator 7 Installation Tutorial:

After the installation there automatically is created a desktop start icon:

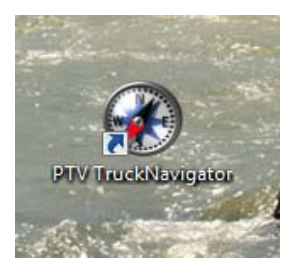

First you have to choose program language:

| Select Language |    |  |
|-----------------|----|--|
| English         |    |  |
| Español         | ~  |  |
| Français        |    |  |
| Italiano        |    |  |
| Język polski    |    |  |
| Magyar          |    |  |
| Nederlands      |    |  |
| Norsk           | Ŷ  |  |
| Cancel          | ОК |  |

CARTFT.COM Shop for mobile PC- and GPS-Solutions

#### Then choose the speaker:

| Select Voice  |    |
|---------------|----|
| Anna          |    |
| George (TTS)  |    |
| Shirley (TTS) |    |
| Tony          |    |
|               |    |
|               |    |
|               | ×  |
|               | V  |
|               | Ok |
|               |    |

#### Choose a Map:

| Select Map      |    |  |  |  |
|-----------------|----|--|--|--|
| Germany         |    |  |  |  |
| Gibraltar       |    |  |  |  |
| 💥 Great Britain |    |  |  |  |
| Greece          |    |  |  |  |
| 💥 Hungary       |    |  |  |  |
| 💥 Ireland       |    |  |  |  |
| 🔀 Italy         | ×  |  |  |  |
| <b>X</b> Latvia | V  |  |  |  |
| Cancel          | ОК |  |  |  |

CARTFT.COM Shop for mobile PC- and GPS-Solutions **Vehicle profile X**Car ℅ Truck 7.5t 🔆 Truck 40t Truck 16t Q Truck 12t × Cancel OK Enter your licence Key: Bitte geben Sie die Seriennummer ein PTV Navigator 7 C G Ε F H В D A 0 J Κ L Μ Ν Ρ Ι U V S т X Q W R ABC 123 ÄÁÀ Ζ < Υ unregistriert Registrieren starten

Power Up Your Car

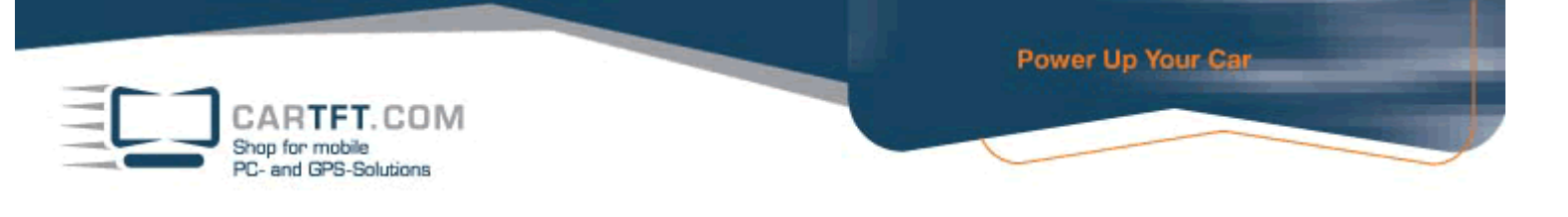

Now you must enter a pin code, how do you get this please read below.

| Bitte geber                                                                                                    | n Sie den Pi | nCode ein  |   |   |   |  |
|----------------------------------------------------------------------------------------------------|--------------|------------|---|---|---|--|
| Serial No.:<br>Reference<br>Pincode                                                                                                    | F<br>No.: F  | 5-FA-64-AA | i |   |   |  |
| Bitte lassen Sie sich jetzt einen PIN-Code generieren. Wie das genau geht,<br>entnehmen Sie bitte der Programmdokumentation.<br>Tragen Sie dann den PIN-Code oben in das entsprechende Feld ein und<br>tippen auf 'OK'. |              |            |   |   |   |  |
| 1                                                                                                    | 2            | 3          | 4 | 5 | 6 |  |
| 7                                                                                                    | 8            | 9          | 0 |   |   |  |
| Abbre                                                                                                    | echen        |            |   | 0 | k |  |

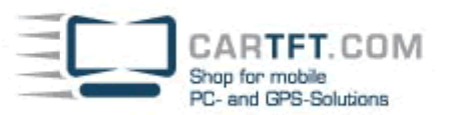

#### Now visit this Website:

http://www.ptvag.com/software/navigation/pin-code/

There you enter your licence key, the reference number, your company name (if applicable) and country, postal code and city:

|                                                                                                    | Software                                                                                                    | Consulting                                                                                                    | Research               | Company    |                                  |  |  |  |
|----------------------------------------------------------------------------------------------------|----------------------------------------------------------------------------------------------------|----------------------------------------------------------------------------------------------------|------------------------|------------|----------------------------------|--|--|--|
| PTV AG   GLOBAL                                                                                                    | Software                                                                                                    | Software « Navigation « PIN Code                                                                                                    |                        |            |                                  |  |  |  |
| traffic mobility logistics.                                                                                                    | PIN Co<br>PIN co<br>You will<br>product.                                                                                                    | PIN Code for PTV Navigation Products PIN code - your "key" to installation You will require a PIN code in order to perform a complete installation of your product. The PIN will be calculated using |                        |            |                                  |  |  |  |
| Software                                                                                                    | i une p<br>i and a                                                                                                    | a reference r                                                                                                    | number that            | you receiv | e when you install the software. |  |  |  |
| Transportation planning /<br>Traffic engineering                                                                                                    | Please enter both numbers and your company name in the form below. The<br>PIN code will then be calculated automatically. Use this PIN code to conclude<br>the installation. |                                                                                                    |                        |            |                                  |  |  |  |
| Traffic management / ITS<br>Transport route planning                                                                                                    | The PIN code generation on this page is for the products Fleet Navigator<br>and Truck Navigator Pocket PC and Car PC / Notebook Edition.                                     |                                                                                                    |                        |            |                                  |  |  |  |
| Tour Planning and<br>Optimisation                                                                                                    | Enter y                                                                                                    | our program                                                                                                    | serial numbe           | r here     |                                  |  |  |  |
| Geomanagement & Sales<br>Force Management                                                                                                    | Enter y                                                                                                    | our reference                                                                                                    | -<br>number her        | 2          | •                                |  |  |  |
| <ul> <li>Developer Components</li> <li>Navigation</li> <li>PTV TruckNavigator</li> <li>PTV FleetNavigator</li> <li>PTV Navigation SDK</li> <li>PIN Code</li> </ul> | Enter t<br>Countr<br>Grea                                                                                                    | + name of y<br>y, postcode a<br>t Britain<br>culate PIN Co                                                                                                    | our company<br>nd town | here       |                                  |  |  |  |

Now click on "Calculate PIN Code":

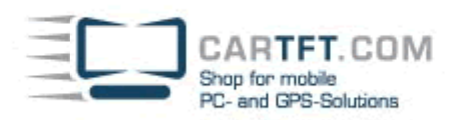

#### Now write down or print the given PIN number:

|                                                    | Software                                                                                                    | Consulting                | Forschung                             | Unternehmen                              |                                                              |  |
|----------------------------------------------------|----------------------------------------------------------------------------------------------------|---------------------------|---------------------------------------|------------------------------------------|--------------------------------------------------------------|--|
| PTV AG   DEUTSCHLAND                               | Software                                                                                                    | e « Navigatio             | n                                     |                                          |                                                              |  |
|                                                    | PIN-C                                                                                                    | ode-Gen<br>ode - der §    | e <mark>rierung</mark><br>Schlüssel f | <mark>für PTV Na</mark><br>für Ihre Inst | vigationsprodukte<br>allation                                |  |
| traffic mobility logistics.                        | Bei der Installation Ihrer Navigationssoftware werden Sie zur Eingabe ein<br>PIN-Nummer aufgefordert. Diese PIN-Nummer können Sie hier ermitteln. S<br>benötigen dafür                                                                                               |                           |                                       |                                          |                                                              |  |
| Software                                           | <ul> <li>die P</li> <li>eine</li> </ul>                                                                                                    | rogrammser<br>Referenznur | iennummer,<br>nmer, die Sie           | die Sie mit den<br>e während der         | n Lizenzbrief erhalten haben,<br>Installation Ihrer Software |  |
| Verkehrsplanung /<br>Verkehrstechnik               | genannt bekommen.<br>Bitte geben Sie diese beiden Nummern und Ihren Firmennamen in das<br>untenstehende Formular ein. Der PIN-Code wird dann automatisch errechnet.<br>Mit der so ermittelten PIN-Nummer können Sie die Installation Ihres Produktes<br>abschließen. |                           |                                       |                                          |                                                              |  |
| Verkehrsmanagement / ITS<br>Transportroutenplanung |                                                                                                    |                           |                                       |                                          |                                                              |  |
| Tourenplanung und<br>-optimierung                  | Die PIN<br>FleetNa                                                                                                    | -Code Gene                | rierung auf<br>PTV TruckN             | dieser Seite gi<br>Javigator Pock        | ilt für die Produkte PTV<br>et PC bzw. Car PC / Notebook     |  |
| Geomanagement &<br>Außendienst                     | Edition.                                                                                                    | ingutor unu               |                                       |                                          |                                                              |  |
| Developer Components                               | Ermitte                                                                                                    | ln Sie hier Ihr           | en PIN-Code                           |                                          |                                                              |  |
| - Navigation                                       | Ihr PIN-                                                                                                    | Code lautet:              | 89846605                              |                                          |                                                              |  |
| PTV TruckNavigator                                 |                                                                                                    |                           |                                       |                                          |                                                              |  |
| PTV FleetNavigator                                 |                                                                                                    |                           |                                       |                                          |                                                              |  |
| Service                                            |                                                                                                    |                           |                                       |                                          |                                                              |  |

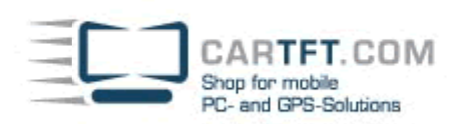

#### Enter your PIN Code:

| Bitte geben Sie de | en PinCode ein |   |
|--------------------|----------------|---|
| Serial No.:        | F-             |   |
| Reference No.:     | F5-FA-64-AA    |   |
| Pincode            | 89846605       | _ |
|                    |                |   |

Der Pincode ist korrekt.

| 1    | 2     | 3 | 4 | 5 | 6 |
|------|-------|---|---|---|---|
| 7    | 8     | 9 | 0 |   |   |
| Abbr | echen |   |   | 0 | k |

#### If the PIN is correct the you will see this picture:

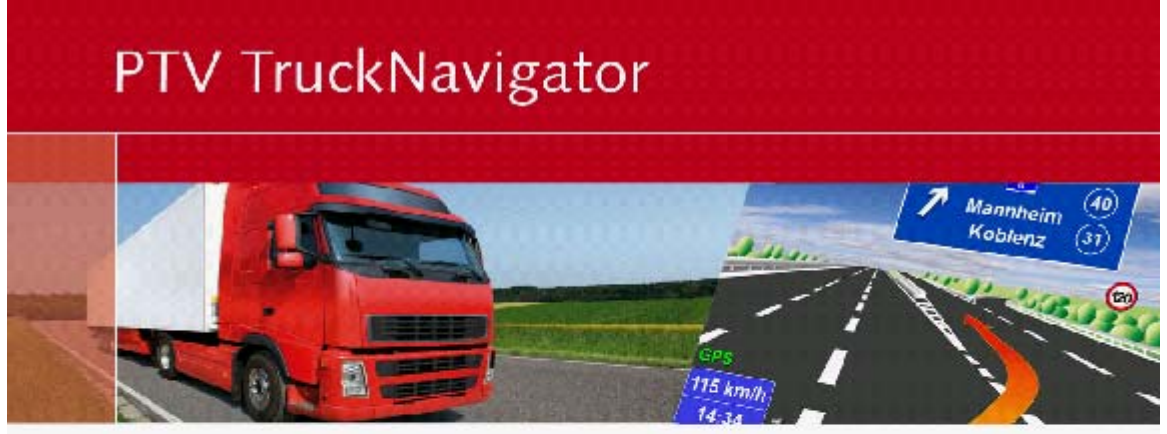

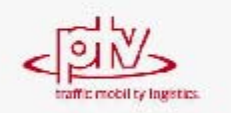

The road traffic regulations always have priority over the instructions given by PTV Navigator. Please do not actively use this device whilst driving.

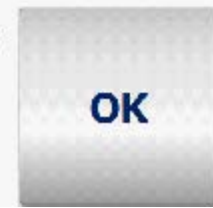

CARTFT. COM Shop for mobile PC- and GPS-Solutions

Now in Navigator-main menu, you choose "Settings", because you have to configure the GPS receiver:

Power Up Your Car

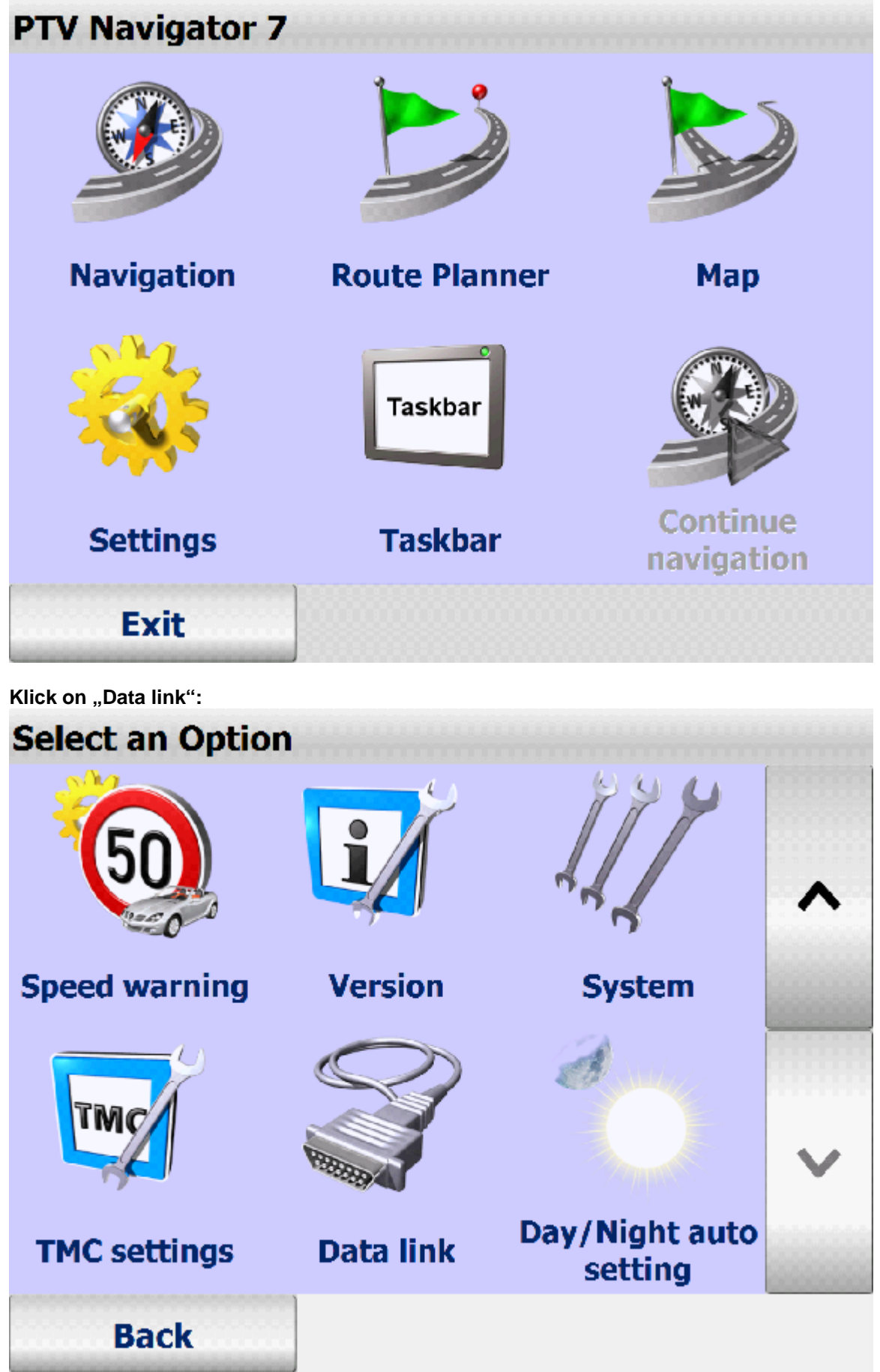

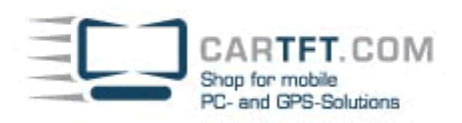

Power Up Your Car

"Configure GPS"

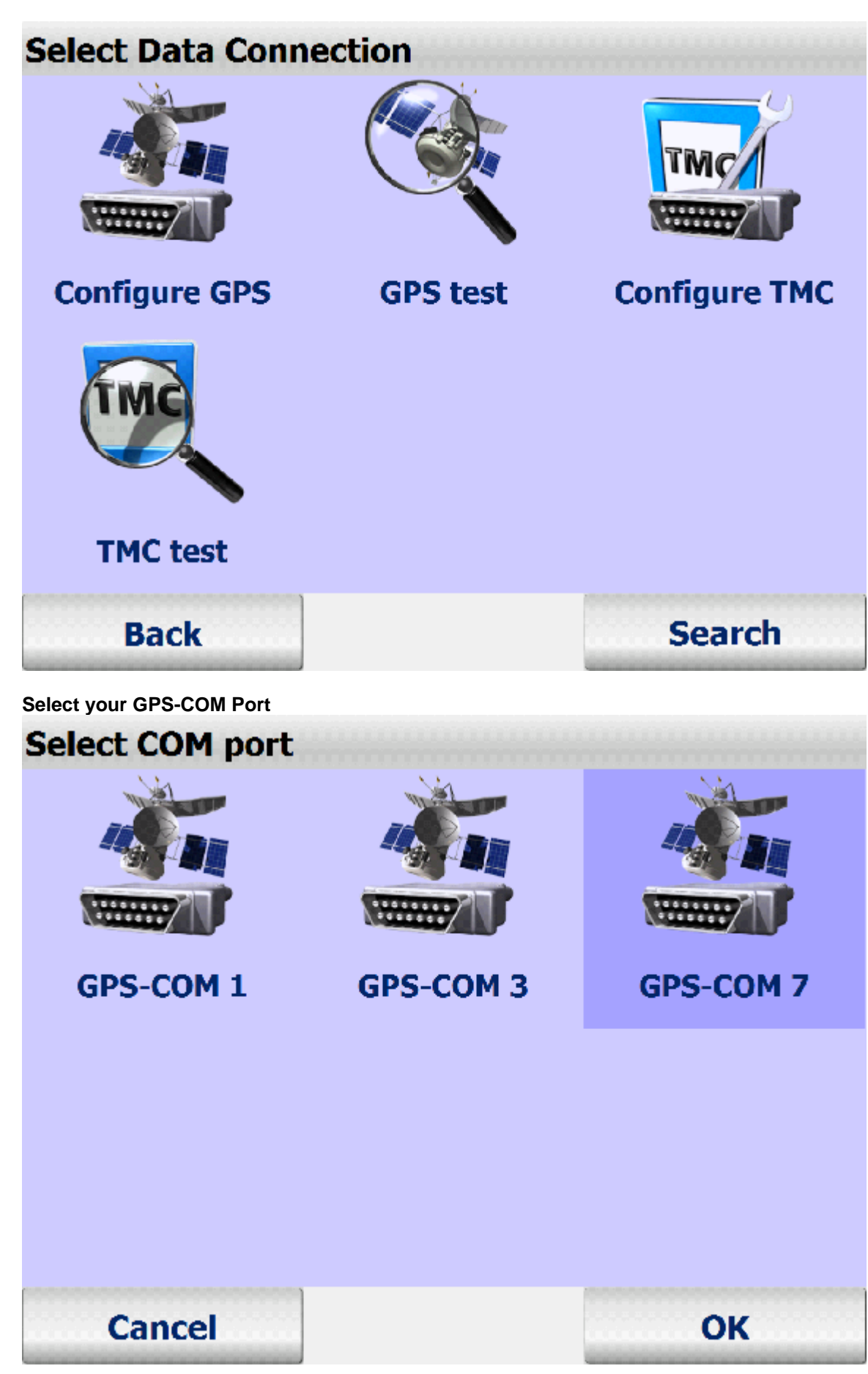

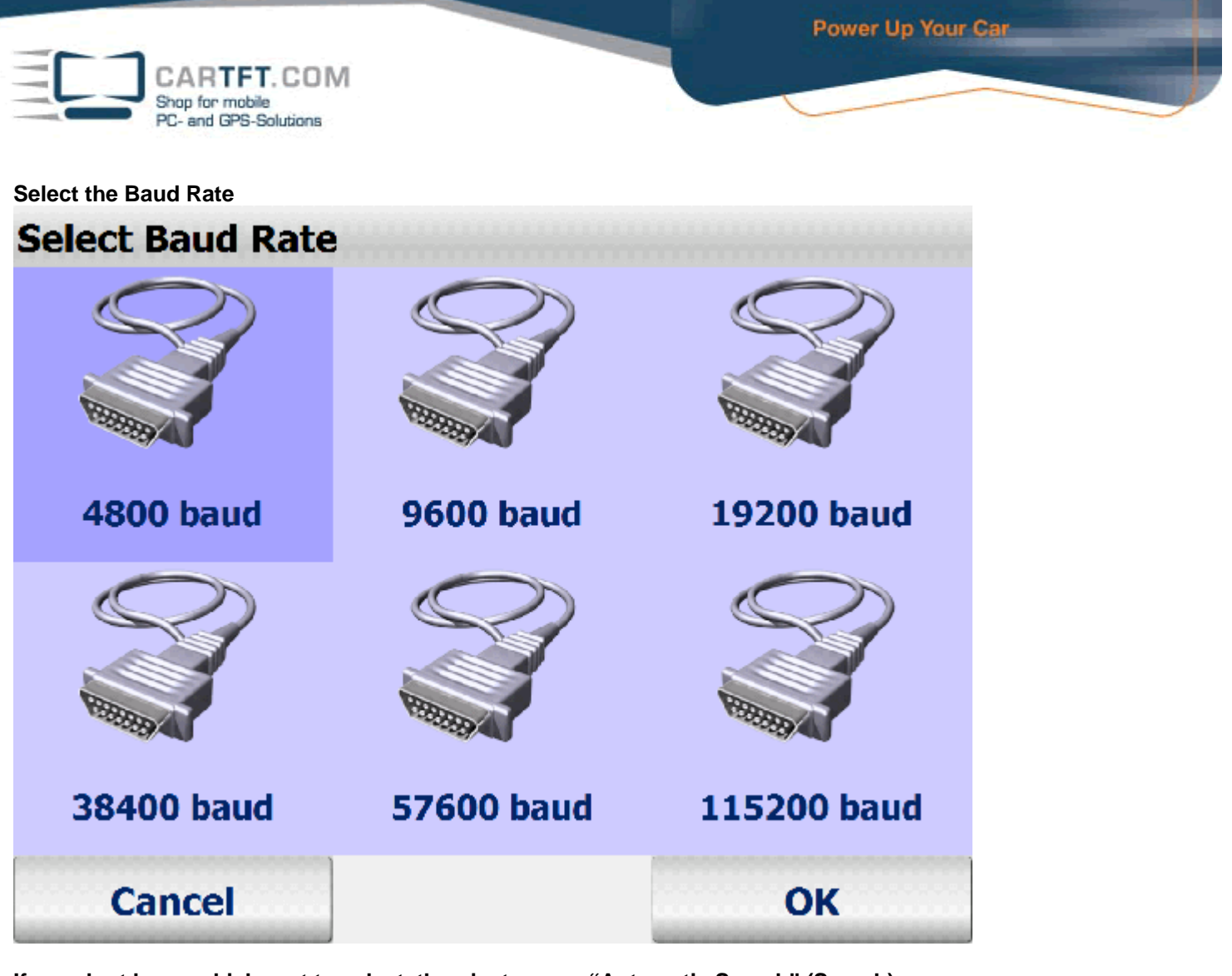

If you dont know which port to select, then just run an "Automatic Search" (Search).

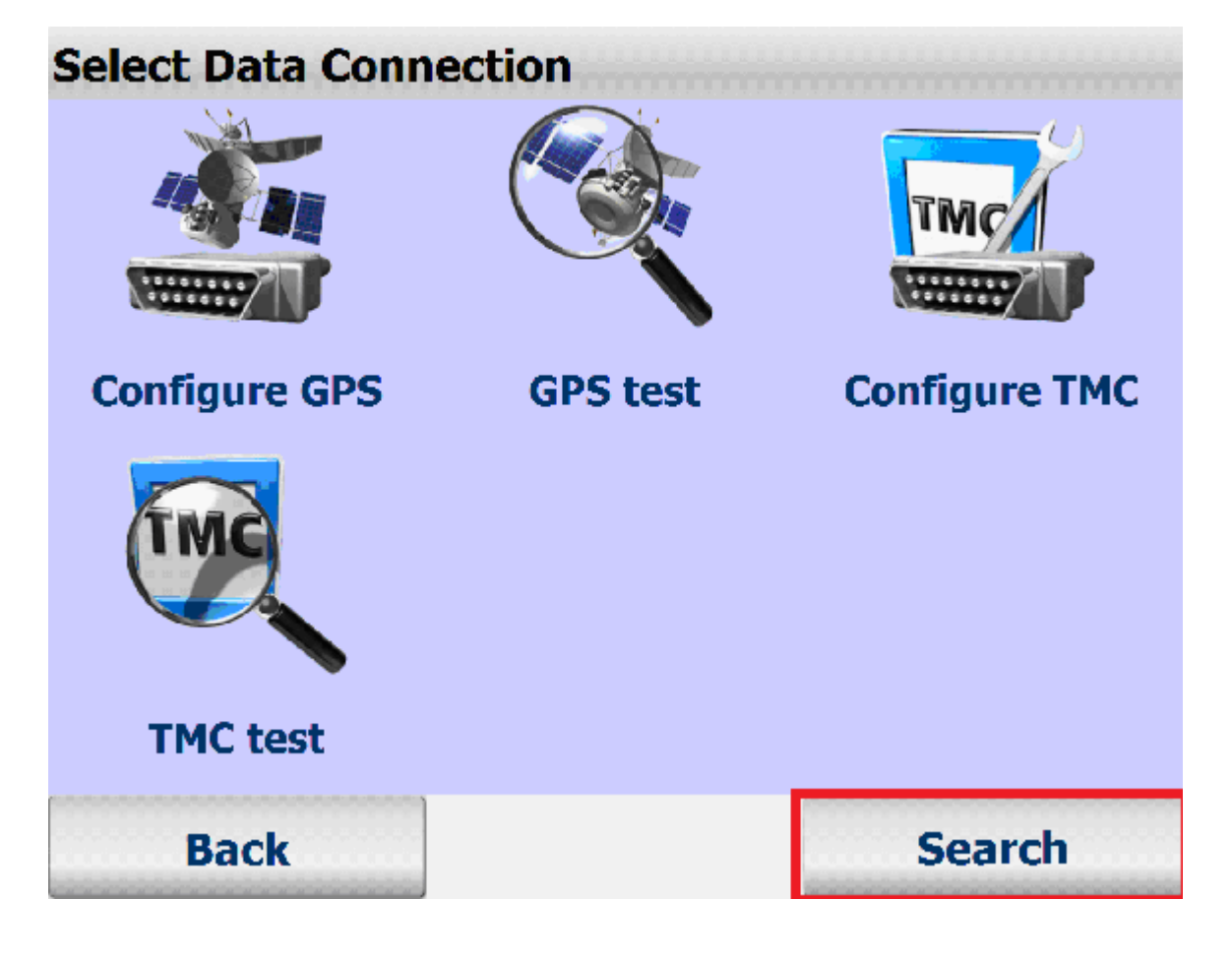

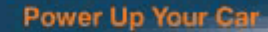

OK

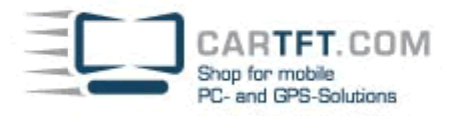

# **Automatic Search**

# GPS: COM 6, 38400 baud TMC: COM 6

Choose "Profile":

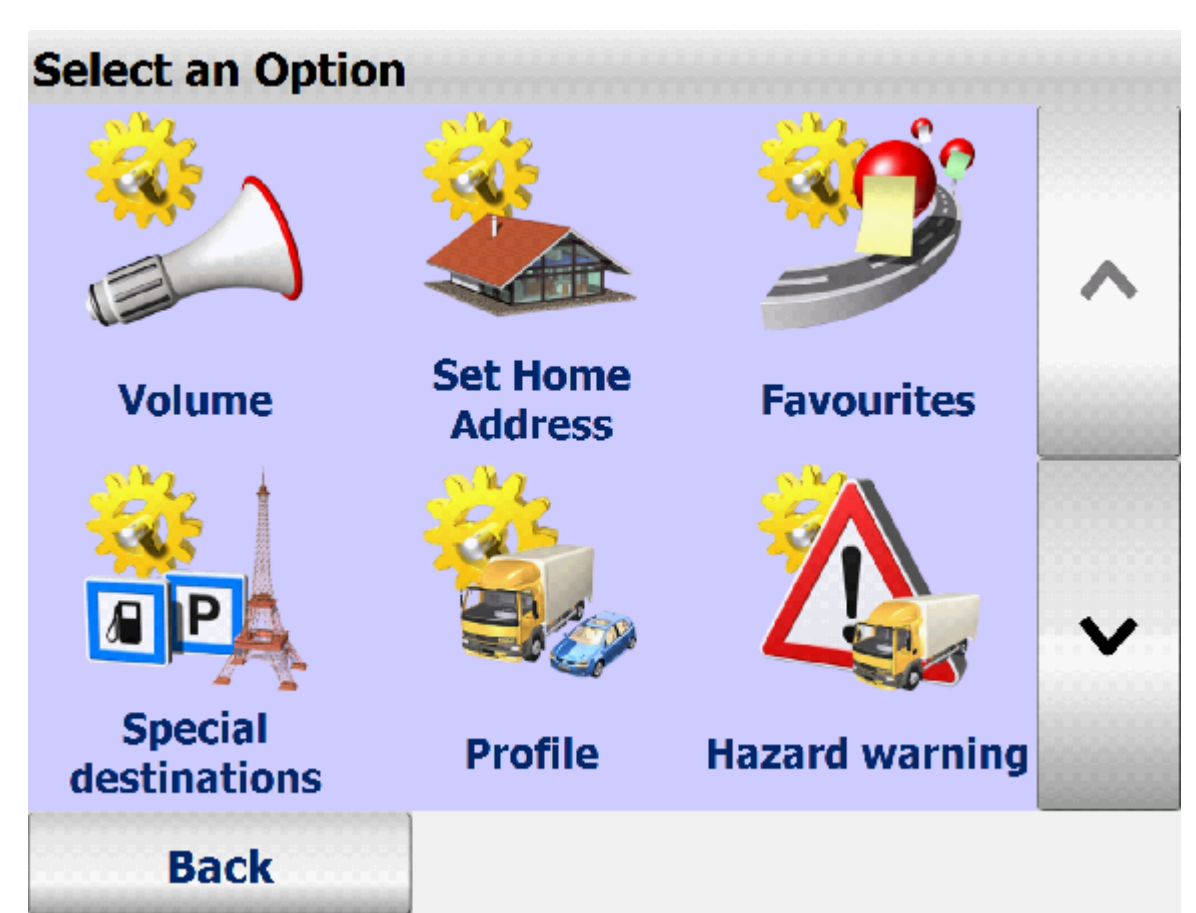

Power Up Your Car

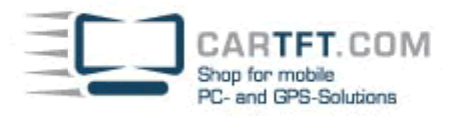

Use for "pencil" to create their individual profile.

| Vehicle profile |              |            |      |
|-----------------|--------------|------------|------|
| <b>X</b> Car    |              |            |      |
| Truck 7.5t      |              | ~          | +    |
| 🔆 Truck 40t     |              |            |      |
| Truck 16t       |              |            | Π    |
| Truck 12t       |              | ~          | ~>   |
|                 |              |            |      |
|                 |              | *          | ×    |
| Cancel          |              | ОК         |      |
| Speed profile   |              |            |      |
| 10000           |              |            | 0    |
| Fast Car        | Standard car | Fast tru   | ck   |
|                 | <b>Keres</b> |            |      |
| Slow truck      | Motorcycle   | Self-learn | ning |
| Back            | Cancol       | Novt       |      |

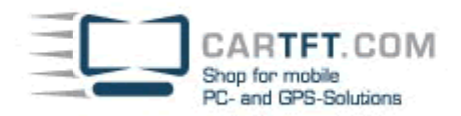

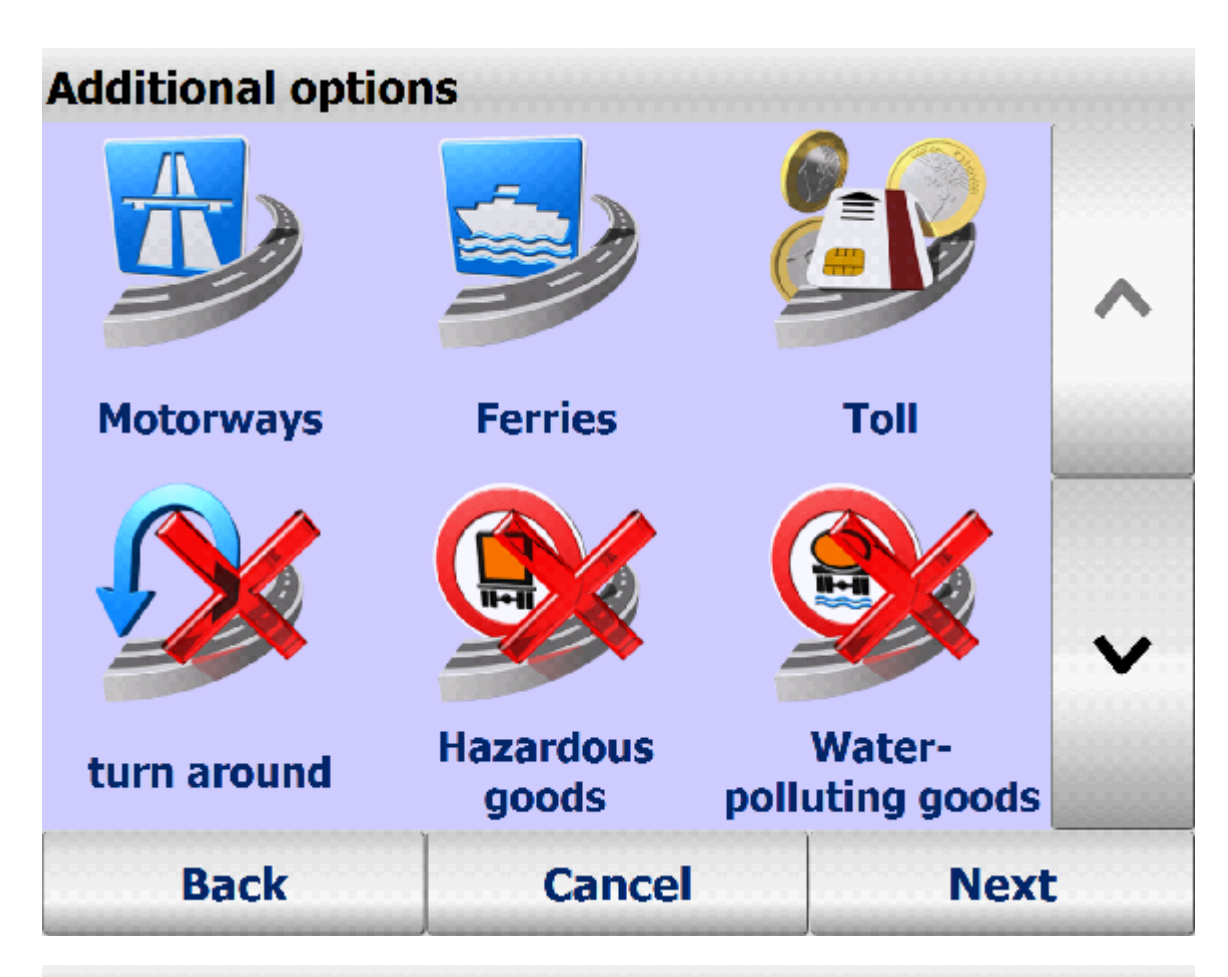

## Hazardous goods-tunnel settings

|                 | B       | C       |
|-----------------|---------|---------|
| No restrictions | Class B | Class C |
|                 | E       |         |
| Class D         | Class E |         |
| Back            | Cancel  | Next    |

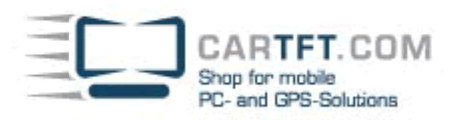

## Routing setting

In route calculation roads which are not suitable for trucks (e.g. side roads or cross-town links) can largely be avoided. Please choose one option:

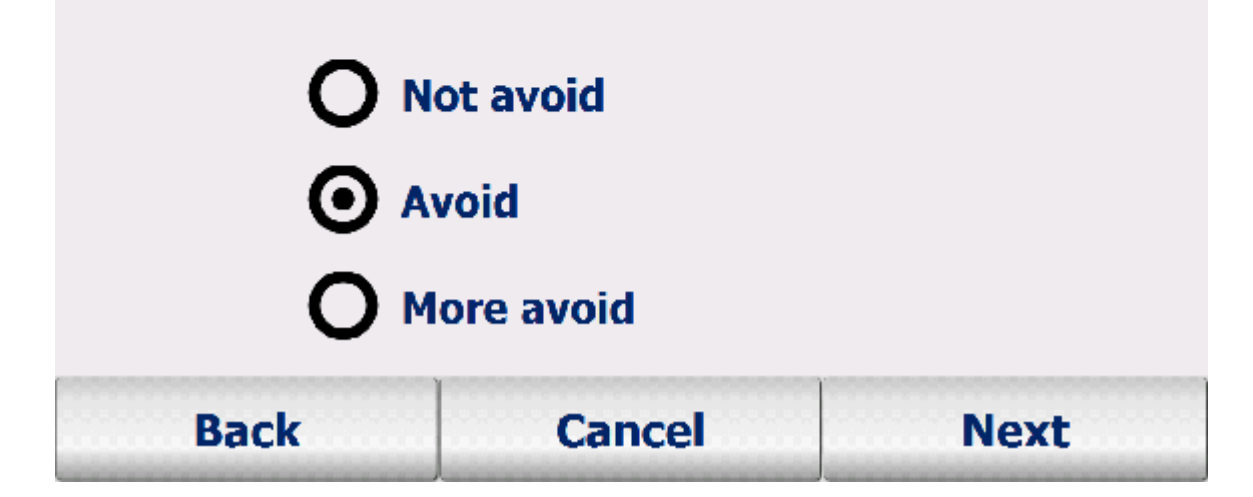

Here can you adjust the corresponding specifications of your vehicle:

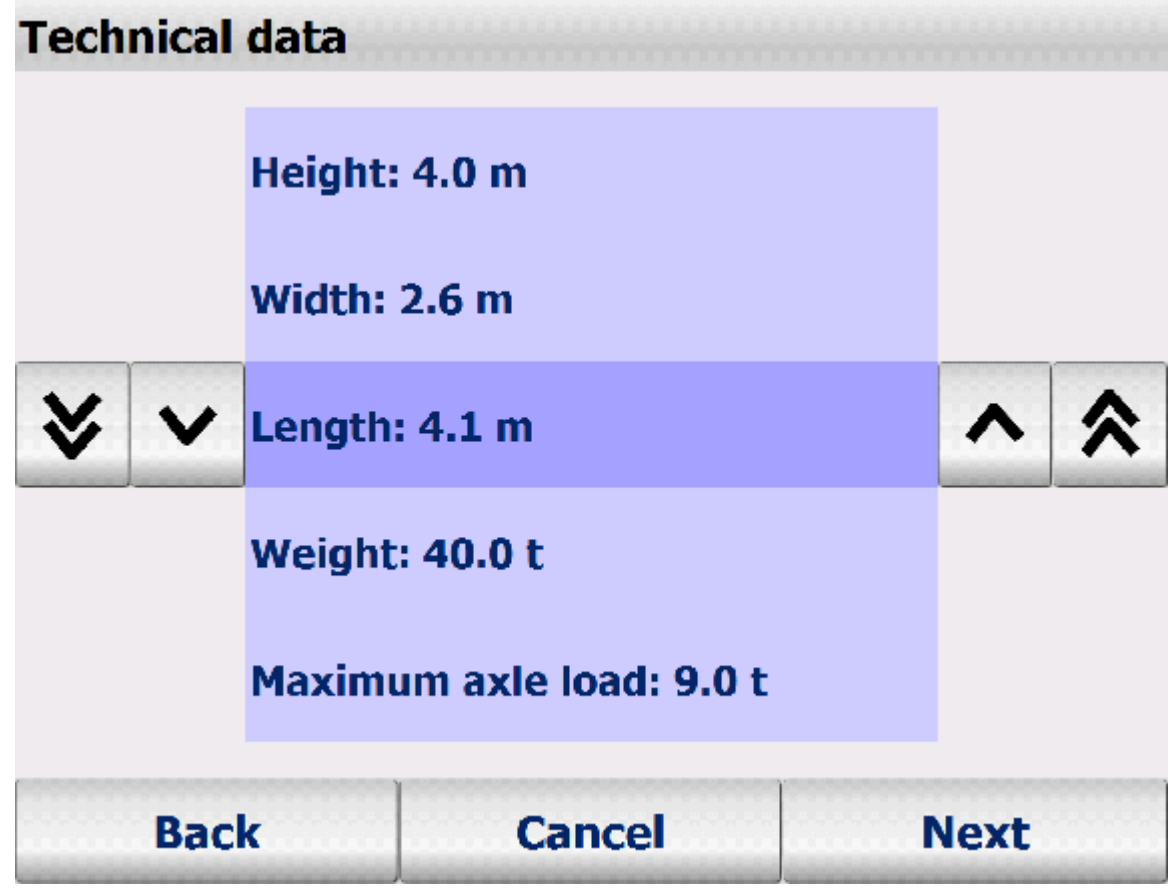

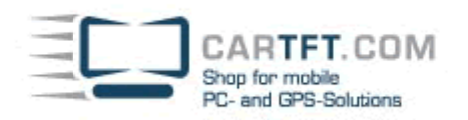

Give your Profile a Name and save it:

| Enter | profile | name | •   |      |     |      |   |
|-------|---------|------|-----|------|-----|------|---|
| Name: |         |      | My  | Car  |     |      |   |
|       |         |      |     |      |     |      |   |
|       |         |      |     |      |     |      |   |
| Α     | В       | С    | D   | E    | F   | G    | Н |
| Ι     | J       | К    | L   | Μ    | N   | 0    | Ρ |
| Q     | R       | S    | Т   | U    | V   | W    | X |
| Y     | Ζ       |      |     | ABC  | 123 | ÄÁÀ  | < |
|       | Back    |      | Car | ncel |     | Save |   |

Congratulations and enjoy!